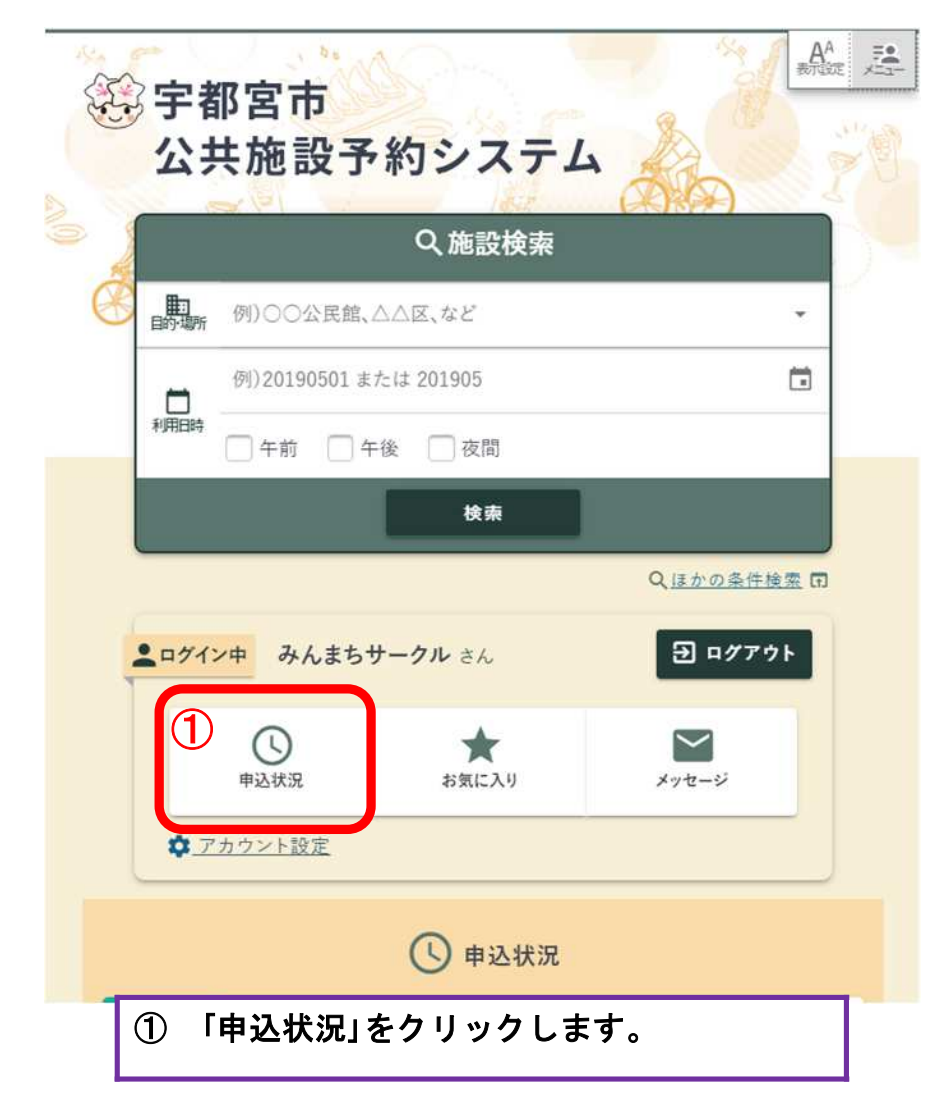

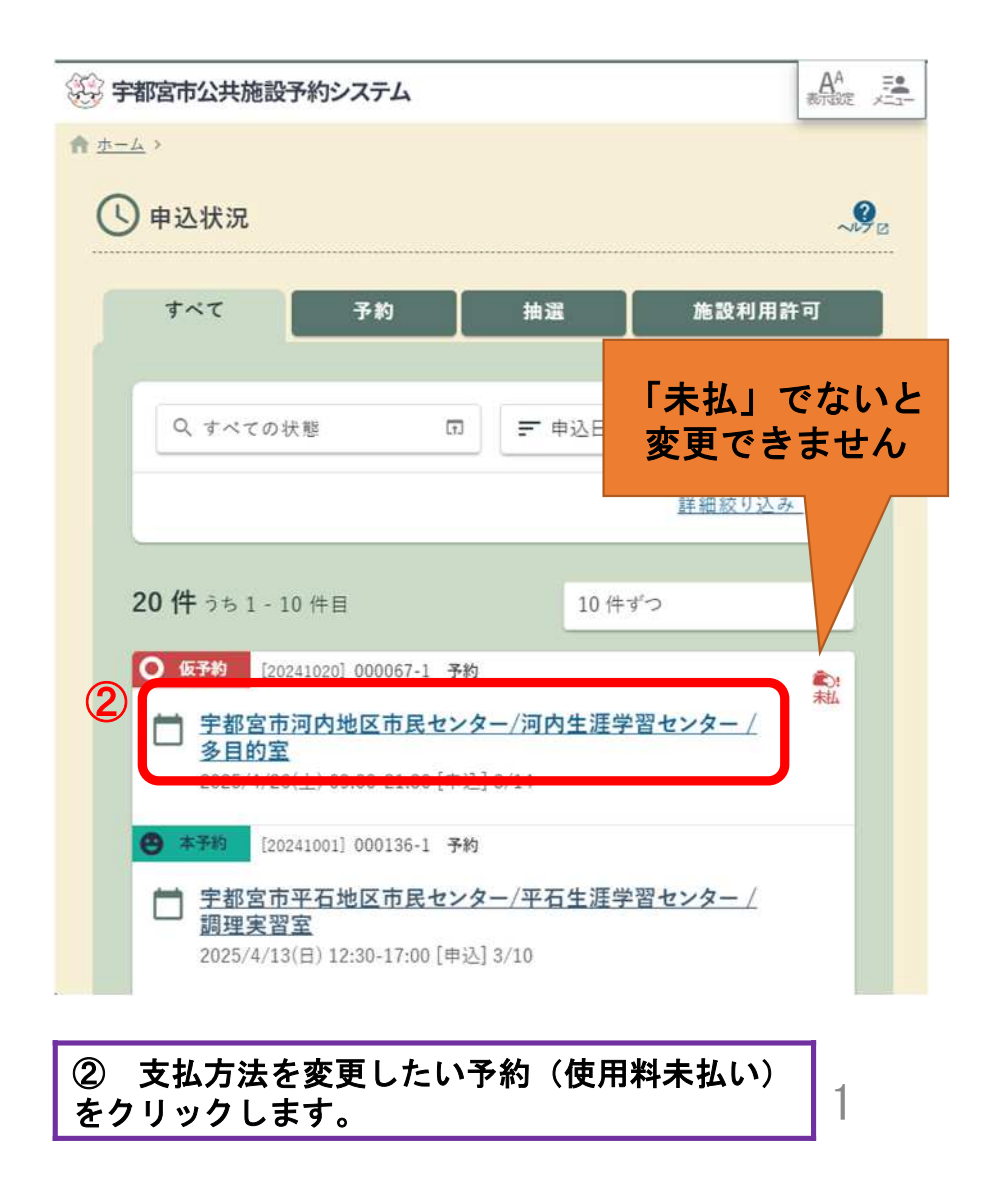

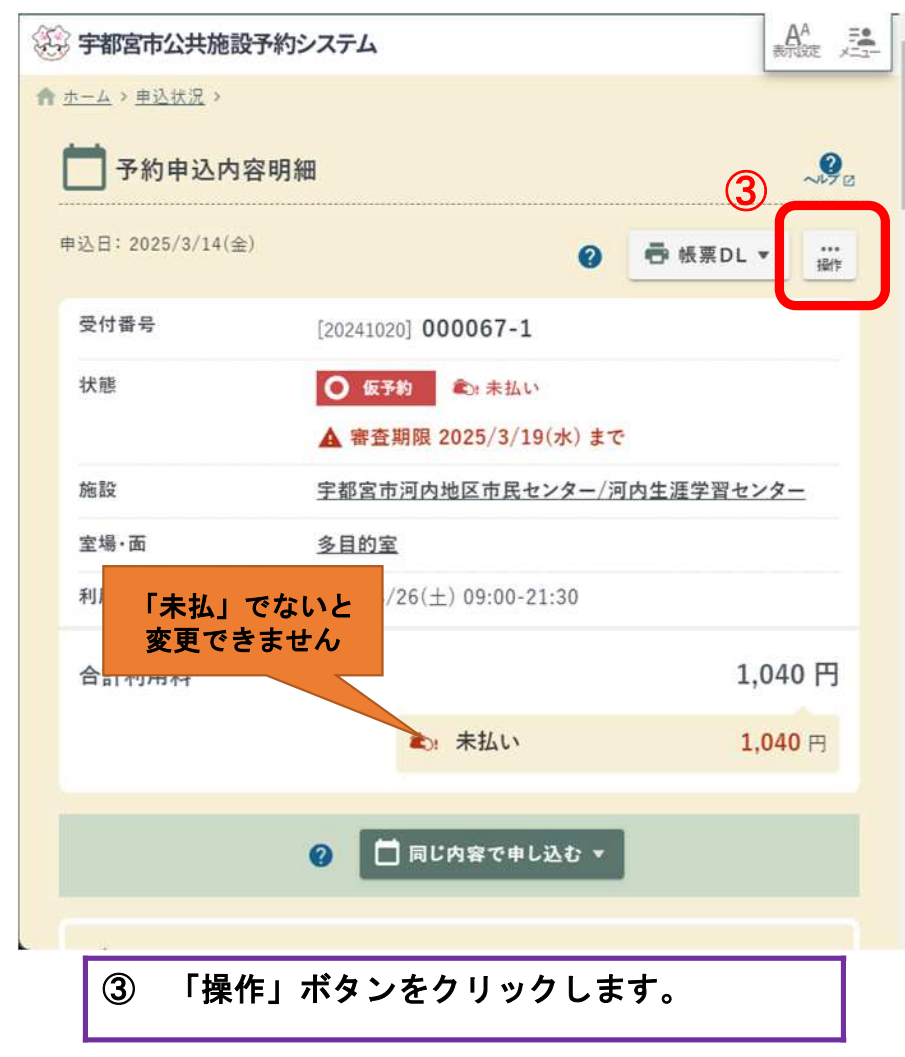

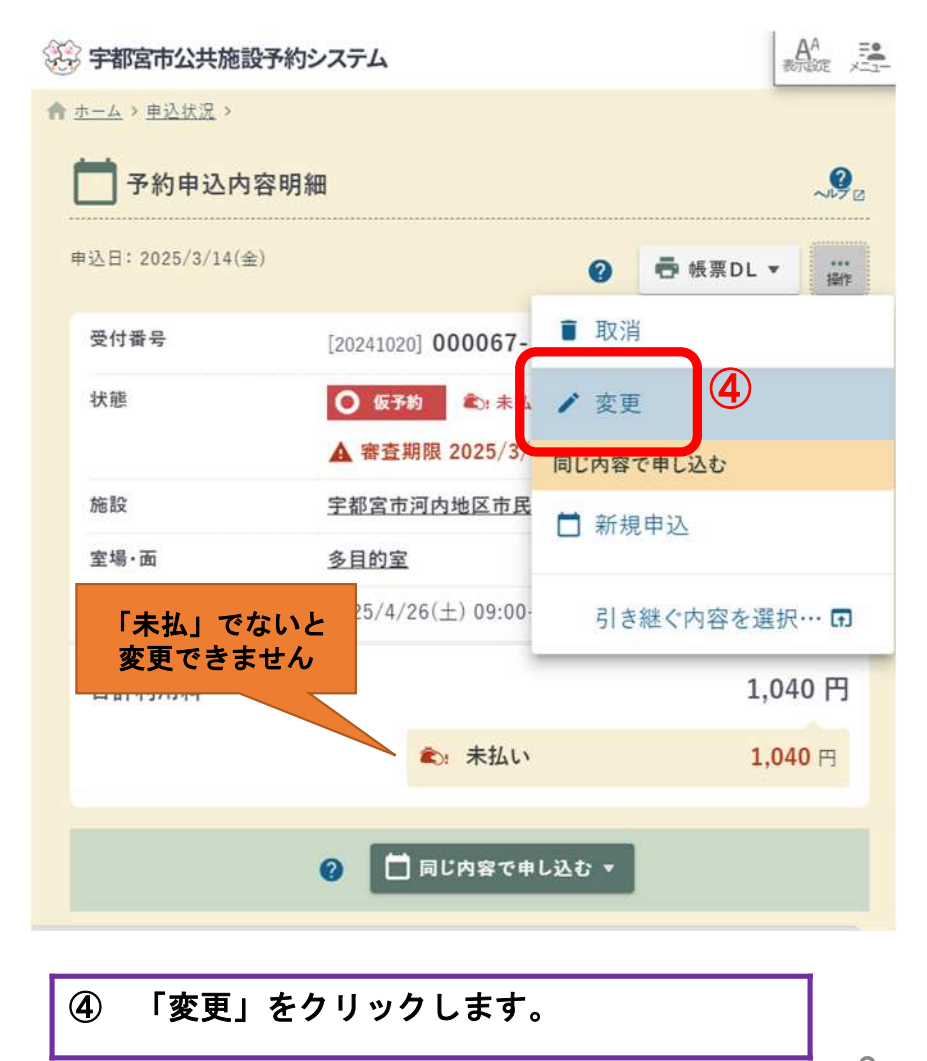

| €£ | 宇都宮市公共施設予約システム     ホーム > 申込状況 > 予約申込内容明細 >     マーム > 申込状況 > 予約申込内容明細 >     マーム > 申込状況 > 予約申込内容明細 >     マーム > 年の内市民センター/河内生涯学習センター                                                                                                    |
|----|----------------------------------------------------------------------------------------------------|
|    | 内容入力     支払方法     確認     売了       予約の内容を入力してください。                                                                                                    |
| 1  | 第 多目的室<br>2025/4/26(土) 09:00-21:30                                                                                                    |
|    | 北注意:予約内容は     変更しないでください     ※ 利用目的などを     ダ更する場合は     ダ更する場合は     あいていたい     ジェック     ジェック     ジェッシー     ジェッシェア     ジェッシェア     ジェッショッ     ジェック     ジェー |
|    | <sup>20</sup> 直接施設へご連絡ください<br><sup>市内/市外 市内</sup>                                                                                                    |
|    | 活動目的                                                                                                    |
|    | <b>⑤</b> スクロールしてください。                                                                                                    |

| *加<br>*加<br>注意:予約内容は<br>● 変更しないでください<br>************************************ |
|------------------------------------------------------------------------------|
| 変更理由                                                                         |
| 3月14日<br>支払方法の変更<br>6                                                        |
| 連絡事項                                                                         |
|                                                                              |
| 支払方法へ                                                                        |
| ⑥ 「変更理由」枠に、日付と理由を入力してくだ<br>さい。<br>⑦ 「まれまはる」 ボタンホタリック」 てくおさい。                 |
| ① 「又払力法へ」小ダンをクリックしてくたさい。                                                     |

| ② 宇都宮市公共施設予約シ               | ィステム      |          |        |             |
|-----------------------------|-----------|----------|--------|-------------|
| ★ ホーム > 申込状況 > 予約申込内        | 容明細 >     |          |        |             |
| 📩 予約申込変更                    | 宇都宮市河内地区市 | 「民センター/河 | 可内生涯学習 | センター ~~~~ 2 |
| 内容入力                        | 支払方法      | 確認       | •      | 完了          |
| 支払方法を選択してください               | i'e       |          |        |             |
| 支 4 方法 必須                   |           |          |        |             |
| 電子マネー決済(PayPay)             | 8         |          |        | •           |
| 現金                          |           |          |        |             |
| コンビニ決済                      |           |          |        |             |
| クレジットカード決済                  |           |          |        |             |
| 電子マネー決済(Pag                 | (Pay)     |          |        |             |
|                             |           |          |        |             |
| ► <u>予約申込内容明細にもど</u>        | õ         |          |        |             |
| <ol> <li>③ 支払方法を</li> </ol> | 選択してくだ    | さい。      |        |             |

| ② 宇都宮市公共施設予約システム                        |         | AA<br>ARTER A |
|-----------------------------------------|---------|---------------|
| ★ <u>ホーム</u> > <u>申込状況</u> > 予約申込内容明細 > |         |               |
| 予約申込変更 字都宮市河内地区市民センター/河                 | 〕内生涯学習セ | ンター ~~~       |
| 内容入力 , 支払方法 , 確認                        | .) • [] | 完了            |
| 支払方法を選択してください。                          |         |               |
| 支払方法 必须                                 |         |               |
| コンビニ決済                                  |         | -             |
| 合計利用料                                   | 1,04    | 40 円          |
| 9 確認<br>内容入力にもどる                        |         |               |
| ▶ 予約申込内容明細にもどる                          |         | _             |
| (9)   催認」ボタンをクリックしてく<br>                | ださい。    | 4             |

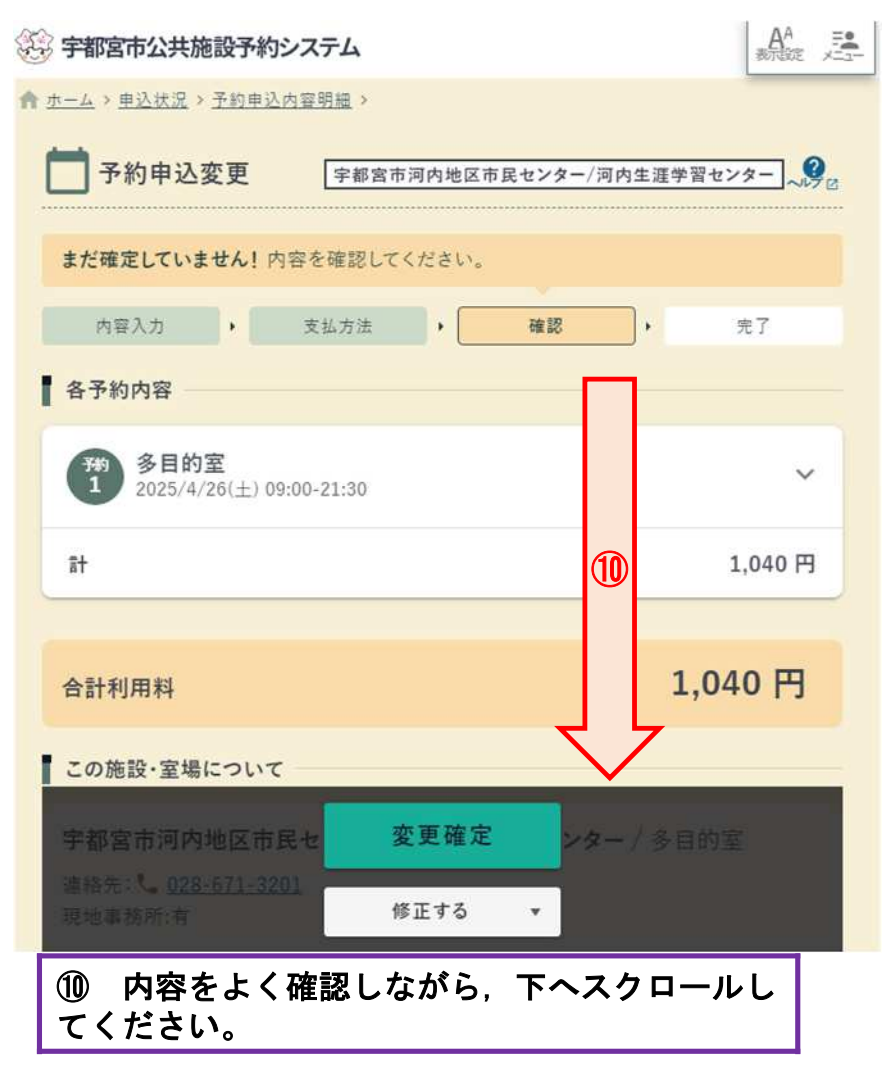

・全館禁煙になっております。喫煙は、所定の場所でお願いいたします。 なお、施設の駐車場の台数は限りがあります。乗合や公共交通の利用をお願し す。

#### 【抽選予約をお申込みの減免対象の皆さまへ】

抽選の申込をもって、減免に関する規定を確認・減免申請を行うことに同意したことと みなします。

AA E

減免規定に基づかない施設使用の場合など,減免規定の該当とならない場合は,個 別に施設へご連絡ください。

※なお,予約を取消す際,システムの仕様上「取消料」が表示されますが,使用料をお支払いいただいていない場合につきましては,取消料は発生しません(使用料の収納がない場合に追加 で発生するものではございません)。ご了承ください。

※1件の予約の利用日時が直近のため、申込直後に取消した場合でも取消料が発生します。

#### 1 多目的室

この施設は利用審査があります。

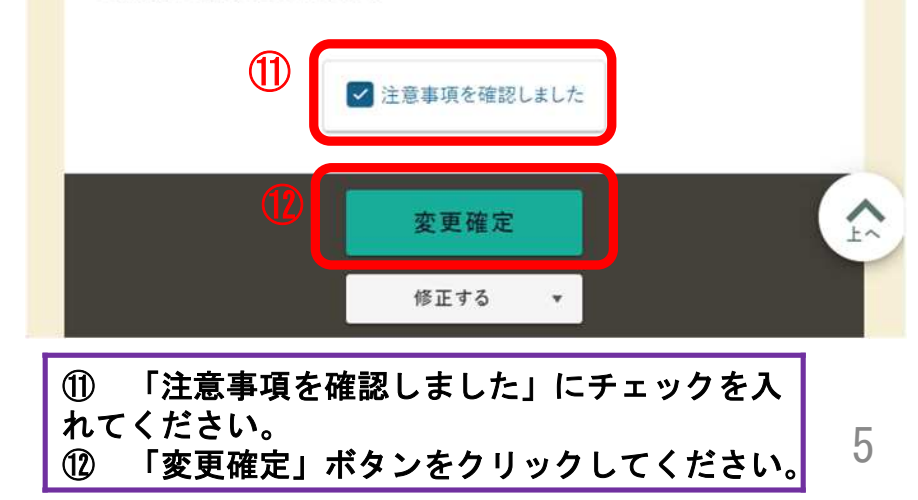

| 支払方法の変更                                                                                |
|----------------------------------------------------------------------------------------|
| ② 宇都宮市公共施設予約システム AA 新聞 2                                                               |
| ↑ <u>ホーム</u> > <u>申込状況</u> > <u>予約申込内容明細</u> >                                         |
| ▶ 予約申込変更 字都宮市河内地区市民センター/河内生涯学習センター ~ ???                                               |
| 予約変更が完了しました。           内容入力         支払方法         確認         完了                         |
| ● 受付番号                                                                                 |
| ○ 仮予約<br>[20241020] 000067-1<br>3<br>多目的室 2025/4/26(土) 09:00-21:30 ▲ この申込は「利用審査」があります。 |
| この受付番号は施設利用後まで大切に保管してください。申込のお問い合わせ時に必要に<br>なります。                                      |
| ▌利用料                                                                                   |
| 合計利用料 1,040 円                                                                          |
| ■ 次に…                                                                                  |
|                                                                                        |
| 13 予約の変更=支払方法の変更が完了しました。                                                               |